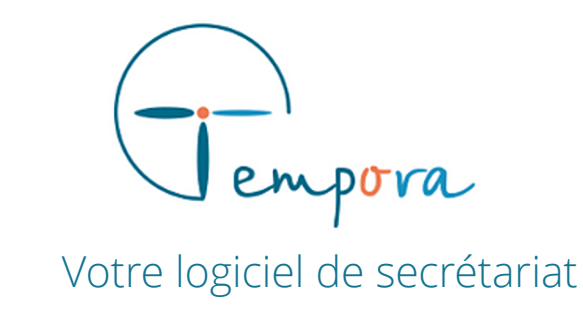

# **GUIDE D'UTILISATION** DE VOTRE AGENDA TEMPORA

Les instructions et informations ponctuelles (consignes et post-its)

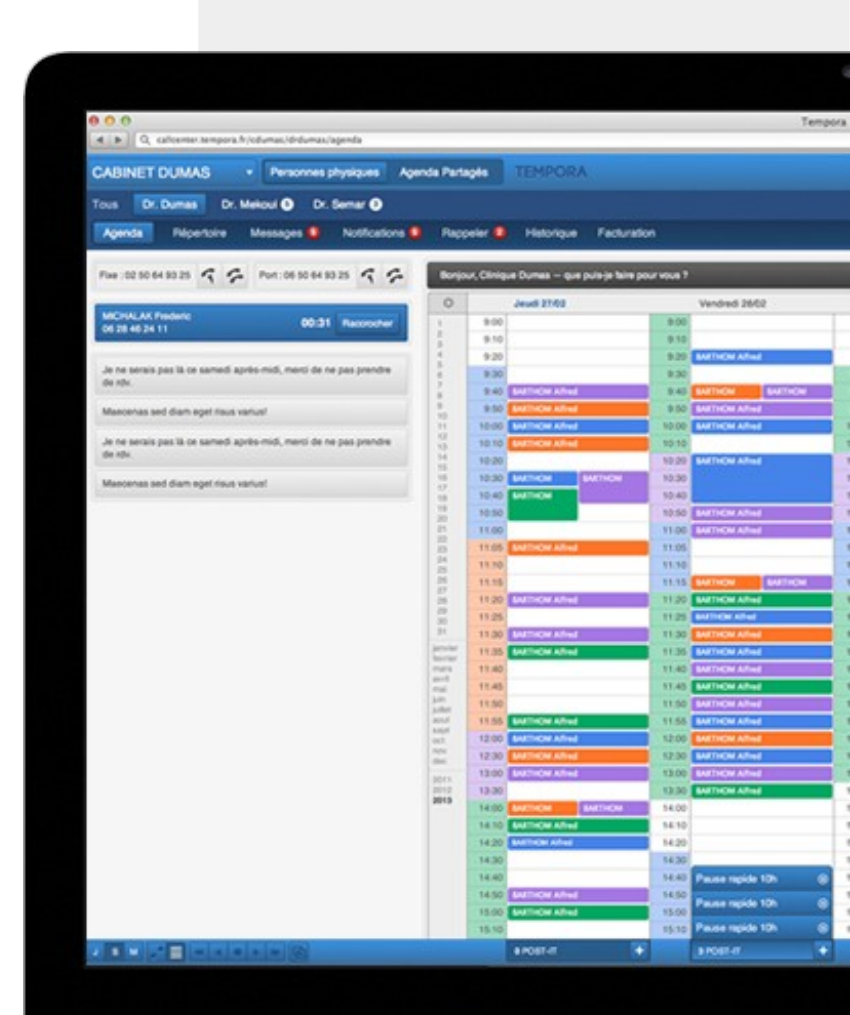

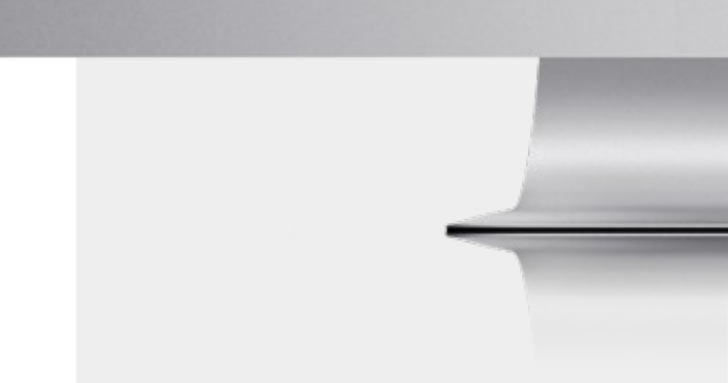

# LES INSTRUCTIONS

Se connecter à l'agenda Tempora.

Les instructions (ou consignes permanentes : icône étiquette) -----correspondent aux règles de prise de rendez-vous et de prise de message.

Elles sont uniques à chaque agenda.

| Administration Organisation |         |        | Administration Environnement |  |  |   |   |  |
|-----------------------------|---------|--------|------------------------------|--|--|---|---|--|
|                             |         | Paramé | trages-                      |  |  | - | ! |  |
| 7/08/18 [35]                | Mardi 2 | 8/08/  | 18 [35]                      |  |  |   |   |  |

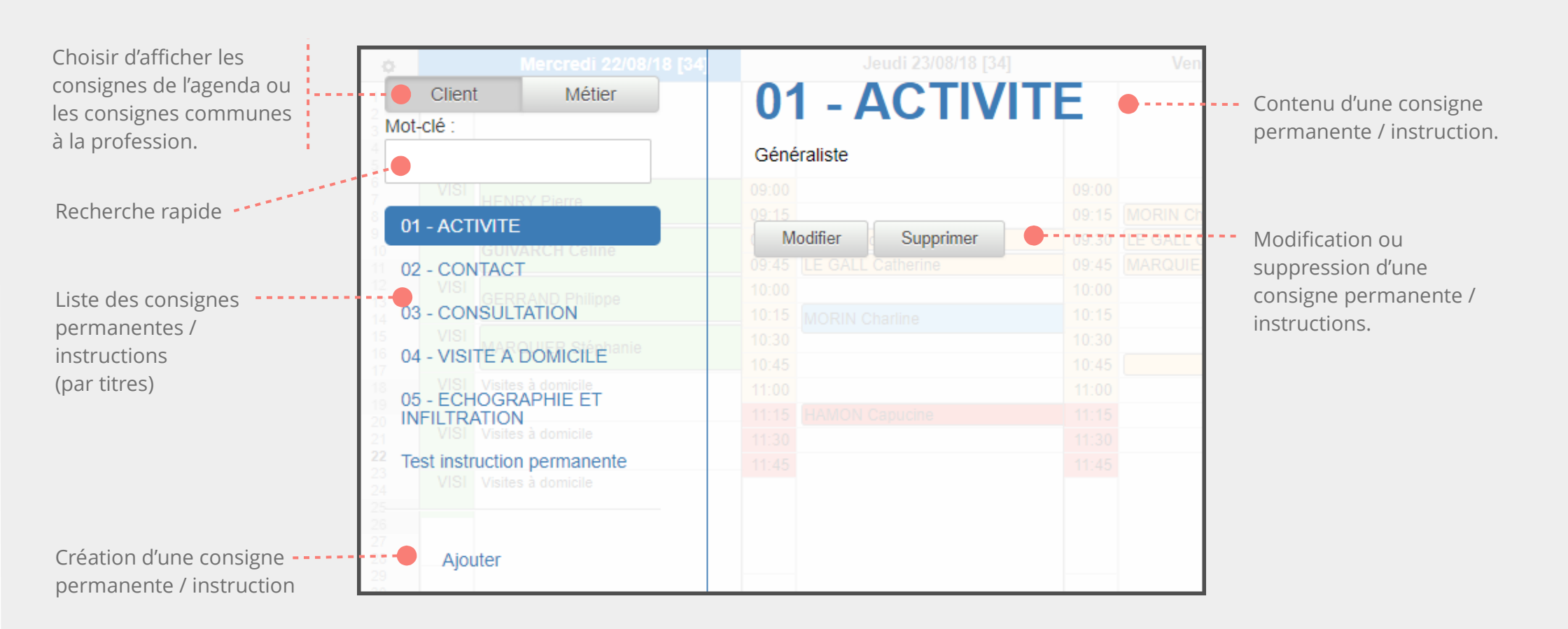

#### CREER UNE CONSIGNE PERMANENTE / INSTRUCTION

Dans les consignes permanentes / instructions, cliquer sur « Ajouter » (voir image précédente).

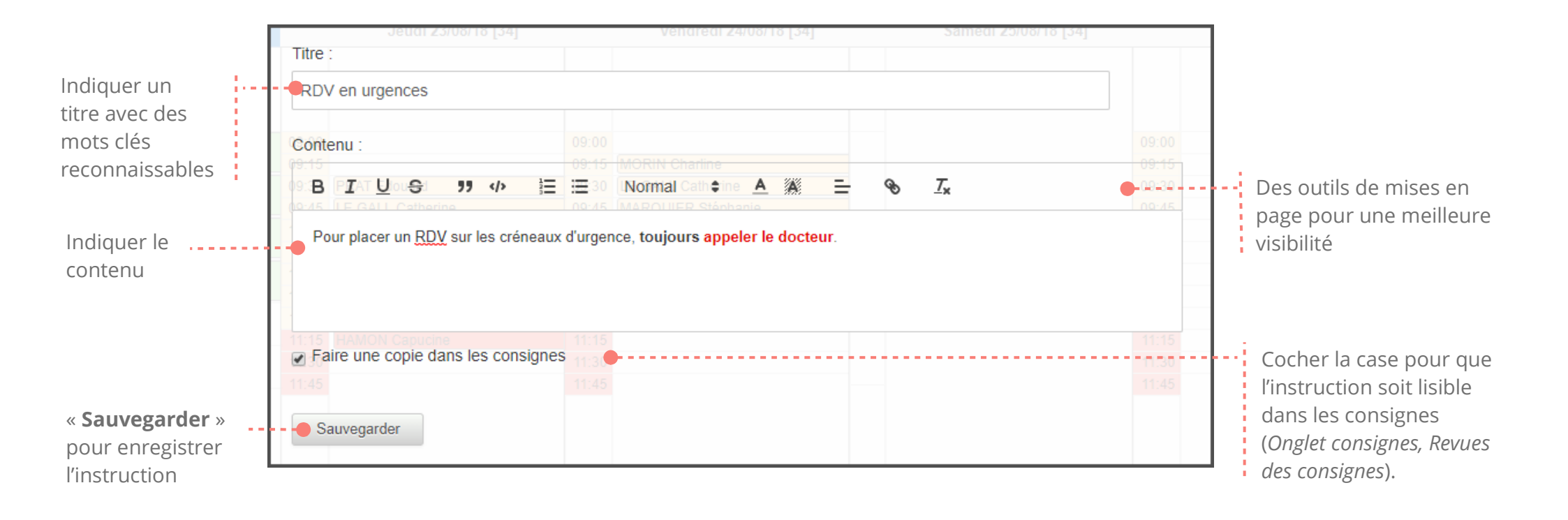

LES INSTRUCTIONS EN UN CLIN D'OEIL

Pour accéder aux instructions, appuyer sur la touche T de votre clavier.

# LES CONSIGNES

Les « consignes » correspondent aux informations ponctuelles. Elles regroupent :

- les réponses aux messages laissées par la secrétaire, le centre d'appels ou le client.

- les tâches ou informations que le client confie à la secrétaire ou centre d'appels.

**ATTENTION** : les messages correspondent <u>uniquement</u> aux messages laissés par le centre d'appels ou secrétaire à l'attention du client. Pour communiquer directement avec le centre d'appels (c'est-à-dire lorsque la demande n'est pas en réponse à un message laissé par le centre d'appel), il faut créer une « consigne ».

#### LES CONSIGNES CÔTE CLIENT Dr BRASSARD Dr MONIER Dans le menu situé au dessus de l'agenda, Répertoire Agenda Consignes -- Attente-Q Messages Cliquer sur l'onglet « Consignes ». LES CONSIGNES CÔTE CENTRE APPEL Revue des consignes - Consignes programmées Appels en attente 26 Dans le menu situé en haut de la fenêtre, Cliquer sur l'onglet « Revue des consignes ».

Pour une plus grande efficacité, les consignes sont liées à la messagerie. *Pour + d'informations*,

**UNE MESSAGERIE INNOVANTE** 

voir le tutoriel « messagerie ».

### ONGLET CONSIGNE

Pour écrire une nouvelle consigne (par exemple lorsque le client veut communiquer avec le centre d'appels).

(*Côté centre d'appels*) Pour rédiger une consigne interne, adressée uniquement aux opérateurs.

| Non-validées                                                   | Validées                         | Rédiger une consign     | e Rédiger une | consigne interne | Recherche de consignes |                                                                    |
|----------------------------------------------------------------|----------------------------------|-------------------------|---------------|------------------|------------------------|--------------------------------------------------------------------|
|                                                                | Créée                            |                         | Programmée    | Appelant         |                        | Objet                                                              |
| Interne                                                        | 17/08/2018                       | à 10:28                 |               |                  |                        | TIERS PAYANT                                                       |
|                                                                | 14/08/2018                       | à 11:55                 |               | MORIN C          | harline                | Reporter RDV                                                       |
|                                                                | 14/08/2018                       | à 11:46                 |               | MARQUIE          | ER Stéphanie           | Réponse: Renouvellement                                            |
| Pour afficher<br>consignes en<br>(non étiqueté<br>comme « vali | les<br>cours<br>ées<br>idées »). |                         |               | Liste des cons   | ignes.                 | Pour rechercher<br>rapidement dans les<br>consignes par mots clés. |
|                                                                |                                  | Pour afficher les consi | ignes         |                  |                        |                                                                    |

étiquetées comme « validées ».

-----

| Non-validées<br>Si la consigne<br>oncerne un appelant,<br>cocher la case « liée à<br>un appelant ».                                                                                                  | Validées Rédiger une consigne<br>Entrer le nom de<br>l'appelant.<br>S'il est déjà enregistré,<br>le sélectionner dans la<br>liste proposée. | Si c'est un nouvel<br>appelant, indiquer s<br>nom et prénom, pui<br>cliquer sur « Ajouter<br>nouvel appelant ». | Dans l'onglet « consignes », cliquer sur <b>« Rédiger une consigne ».</b><br>Indiquer le sujet de la consigne.<br>is<br>Indiquer l'objet de la consigne.<br>Cliquer sur le bouton <b>« Envoyer »</b> . |
|----------------------------------------------------------------------------------------------------|----------------------------------------------------------------------------------------------------|----------------------------------------------------------------------------------------------------|----------------------------------------------------------------------------------------------------|
| Informations appelant MONIER Christophe MORIN Charline - 09/02/78 MORIN Edith - 05/09/96 Madame Monsieur MORIN Charline Actif Indésirable Nom du médecin traitant Téléphone portable 06 06 06 06 Fax | Consigne tiée à un appelant                                                                                                    | Ajouter nouvel appelant                                                                                         | Informations consignes         Objet :         Reporter RDV         Corps de la consigne :         14/08/2018 11:52 Dr BRASSARD : Merci d'appeler la patiente pour reporter son rdv.                   |
| Adresse email Date de Naissance (40 an(s)) 09/02/1978 Adresse postale Rue des Peupliers                                                                                                    |                                                                                                    |                                                                                                    | Date de début de validité de la consigne :<br>jj/mm/aaaa:<br>Urgent<br>Annuler Envoyer                                                                                                    |

### CREER UNE CONSIGNE CONCERNANT UN APPELANT (PATIENT / CLIENT)

#### CREER UNE CONSIGNE NE CONCERNANT PAS UN APPELANT

| Non-validées Validées Rédiger une consigne                   | Dans l'onglet « consignes », cliquer sur <b>« Rédiger une consigne ».</b>                                           |
|--------------------------------------------------------------|----------------------------------------------------------------------------------------------------|
| Laisser la case « consigne liée à<br>un appelant » décochée. | Indiquer le sujet de la consigne.<br>Indiquer l'objet de la consigne.<br>Cliquer sur le bouton <b>« Envoyer »</b> . |
| Informations appelant 📄 Consigne liée à un appelant          | Informations consignes                                                                                              |
| Ajouter nouvel ap                                            | opelant Objet :                                                                                                    |
| Madame Monsieur Enfant Maître Docteur                        |                                                                                                    |
| Nom                                                          | Corps de la consigne :                                                                                              |
| Actif 🗌 Indésirable                                          | 14/08/2018 11:52 Dr BRAS\$ARD : Merci d'annuler mes rdy de cet après midi.                                          |
| Nom du médecin traitant                                      |                                                                                                    |
| Téléphone portable Téléphone fixe                            |                                                                                                    |
| Fax                                                          |                                                                                                    |
| Adresse email                                                |                                                                                                    |
| Date de Naissance                                            |                                                                                                    |
| jj/mm/aaaa                                                   | Date de début de validité de la consigne :                                                                          |
| Adresse postale                                              | j/mm/aaaa:                                                                                                    |
| Code postal Ville                                            | Urgent                                                                                                    |
| Notes                                                        | Annuler                                                                                                    |

#### CREER UNE CONSIGNE NE CONCERNANT PAS UN APPELANT

| Non-validées                      | Validées Rédiger une consigne |                     | Dans l'ongl                       | et « con       | signes », cliquer sur <b>« Rédiger une consigne ».</b> |  |  |  |
|-----------------------------------|-------------------------------|---------------------|-----------------------------------|----------------|--------------------------------------------------------|--|--|--|
| Laisser la case « consigne liée à |                               |                     | Indiquer le sujet de la consigne. |                |                                                        |  |  |  |
|                                   |                               |                     |                                   | Indiqu         | ier l'objet de la consigne.                            |  |  |  |
|                                   |                               |                     |                                   |                | Cliquer sur le bouton <b>« Envoyer »</b> .             |  |  |  |
| Informations appelant             | Consigne liée à un appelant   |                     | Informations o                    | onsignes       |                                                        |  |  |  |
|                                   | Ajou                          | ter nouvel appelant | Angulation RDV                    |                |                                                        |  |  |  |
| O Madame O Monsieur O E           | nfant 🔘 Maître 🔘 Docteur      |                     |                                   |                |                                                        |  |  |  |
| Nom                               |                               |                     | Corps de la consi                 | igne :         | ADD - Marsi dianaular mas alu da sat anaka midi l      |  |  |  |
| 🖉 Actif 📄 Indésirable             |                               |                     | 14/06/2016 11:5                   | 2 DI DRASI     | ARD : Merci d'annuler mes toy de cet après midi.       |  |  |  |
| Nom du médecin traitant           |                               |                     |                                   |                |                                                        |  |  |  |
| Téléphone portable                | Téléphone fixe                | <u></u>             |                                   |                |                                                        |  |  |  |
| Fax                               | <u></u>                       |                     |                                   |                |                                                        |  |  |  |
| Adresse email                     |                               |                     |                                   |                |                                                        |  |  |  |
| Date de Naissance                 |                               |                     |                                   |                | ß                                                      |  |  |  |
| jj/mm/aaaa                        |                               |                     | Dato do dóbut d                   | la validitá da |                                                        |  |  |  |
| Adresse postale                   |                               |                     | ii/mm/aaaa                        | ie validite de | a consigne .                                           |  |  |  |
| Code postal                       | Ville                         |                     | Urgent                            |                |                                                        |  |  |  |
| Notes                             |                               |                     | Annuler                           | Envoyer        |                                                        |  |  |  |

| Dr BRASSARD                                                                                       | Dr MONIER                                                     |                                          |                     |         |                |
|---------------------------------------------------------------------------------------------------|---------------------------------------------------------------|------------------------------------------|---------------------|---------|----------------|
| Répertoire Q                                                                                      | Agenda Message                                                | es + Cons                                | signes 🚹 🔶          |         | Le<br>nc       |
| Appels en attente                                                                                 | Revue des consignes                                           | Consignes pr                             | 26<br>rogrammées    |         | Cĉ<br>nc       |
| Dr BRASSARD<br>Répertoire Q                                                                       | Dr MONIER<br>Agenda Messag                                    | es <b>e1) •</b> -+ - • •                 | Consignes A         | Attente | Lc<br>co<br>da |
| Objet<br>Réponse: Reporter R<br>Corps du message<br>14/08/2018 11:52 Dr F<br>14/08/2018 11:56 Aur | )V<br>RASSARD : Merci d'appo<br>élia : Fait. Rdv reporté le 1 | eler la patiente pou<br>16/08 à 14h.   ● | ır reporter son rdv |         | La<br>su<br>de |
| Lu Permane<br>A traiter En cour                                                                   | nt Archivé Répo                                               | ndre Modifier                            | r                   |         | La<br>ha       |

Les nouvelles consignes créés (et non traitées) sont notifiées dans l'onglet **« Consignes »** de chaque agenda.

Côté centre d'appels, les nouvelles consignes créés (et non traitées) sont notifiées dans l'onglet **« Revue des consignes »**.

Lorsque la secrétaire ou centre d'appel répond à une consigne du client, un nouveau message est notifié dans l'onglet **« Messages »** dans l'agenda concerné.

La réponse de la secrétaire ou centre d'appels fait suite à la consigne du client (accompagnée de l'heure de rédaction et du nom de l'opérateur).

La réponse peut être gérée comme les messages habituels. (Voir tutoriel « *Messagerie* »).

### LES POST-ITS

Les « **post-its** » sont des informations ponctuelles, directement visibles sur l'agenda. Ils sont rattachés à une journée et peuvent se répéter en continu ou sur une durée définie.

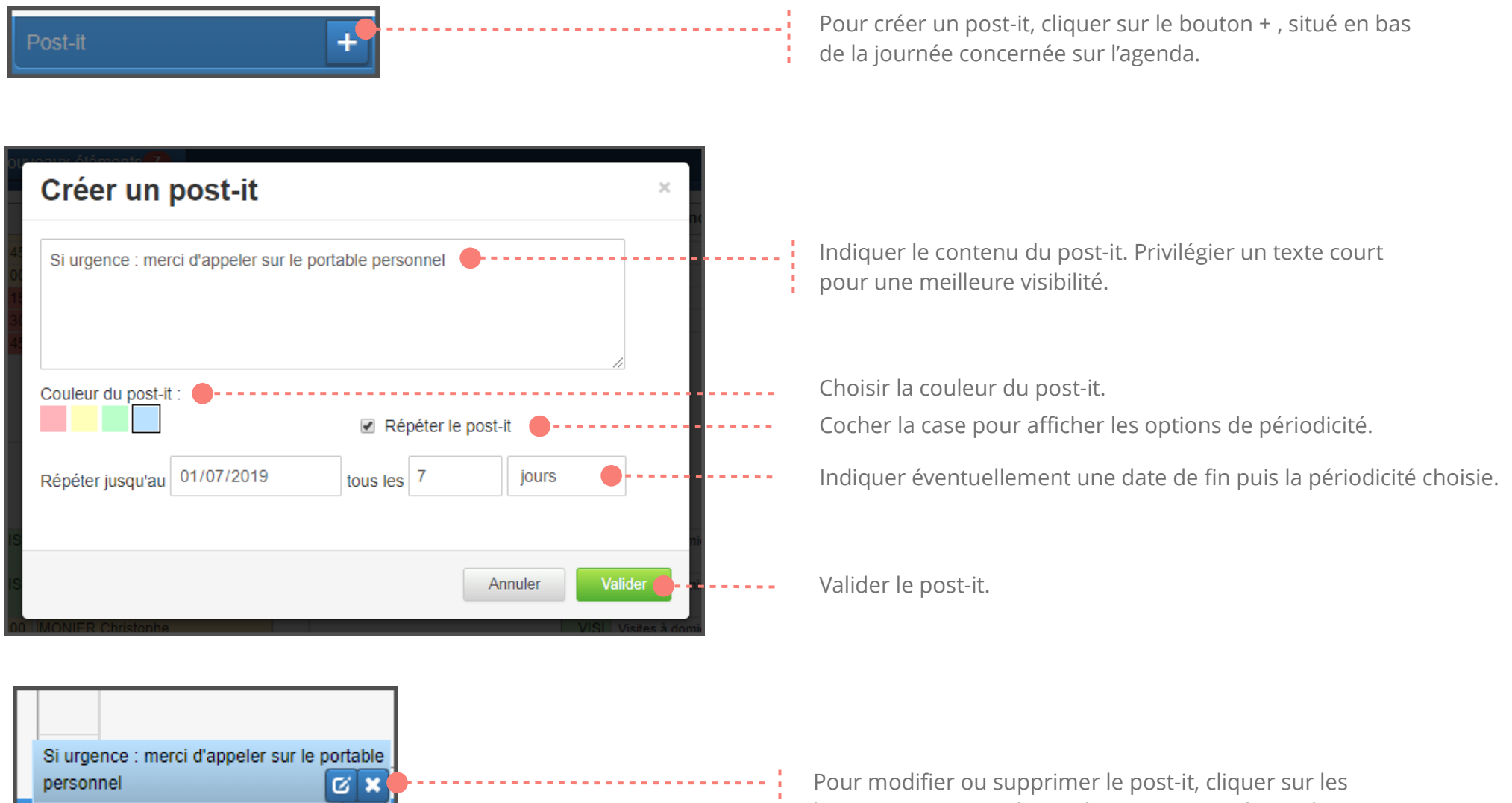

boutons correspondants, directement sur l'agenda.